# **UNDEC**

## imec實習職缺網頁說明 方禹

# 搜尋imec實習職缺網頁

## Google 搜尋imec internships

Google

| Q | imec internshi     | os            |                   | × 🌵 👁                        |
|---|--------------------|---------------|-------------------|------------------------------|
| Q | imec internshi     | os            |                   |                              |
| Q | imec international |               |                   |                              |
| Q | imec career        |               |                   |                              |
|   |                    | Google Search | I'm Feeling Lucky |                              |
|   |                    | obogie obaien | Repo              | rt inappropriate predictions |

#### 點擊搜尋結果中第一個網頁

| Google | imec internships                                                                                                    | × ए छ ९ |  |
|--------|----------------------------------------------------------------------------------------------------|---------|--|
|        | All News Images Videos Short videos Forums Web More +<br>—                                                                                                    | Tools 👻 |  |
|        | IMEC<br>https://www.imec-int.com > master-thesis-internship :<br><u>Kickstart your future with an internship at imec</u><br>Imee has an internship/thesis programme for students from all over the world, of various educational<br><i>levels</i> . |         |  |
|        | Imec Vlaanderen     https://www.imec.be->je-carriere-bij-Imec->vacatures     Vacatures     Ontdek onze vacatures. Vacatures - PhD - PostDoc - Student - Internships. Meer Imec. Contact - Over     Imec - Organisatie.                              |         |  |
|        | Imec<br>https://www.imec-int.com > work-at-imec > academic-op<br>Academic opportunities<br>Discover our careers. Job opportunities · Academic Excellence · About imec · Infrastructure ·<br>Organization. More imec.                                |         |  |
|        | IMEC https://www.imec-int.com > studentopportunities                                                                                                    |         |  |

#### Student Opportunities

At imec, students can gain hands-on experience through internships, pursue groundbreaking research with a PhD, or explore the many ways to grow within a ...

# 進入imec實習職缺網頁

## Cookie選項:點選全部接受

#### unec Contact 0 = Kickstart your future with an internship at imec About cookies on this site Are you ready to dive into cutting-edge technology and gain hands-on experience in the world's leading research We use cookies to collect and analyse information on site performance and usage, to provide social media features and to center? At imec, we welcome students from across the enhance and customise content and advertisements. globe to join our internship and thesis program. Learn more Check out internship or thesis opportunities $\rightarrow$ Deny all Allow all cookies **Cookie settings**

Who can apply?

點擊查看職缺

ເກາຍເ

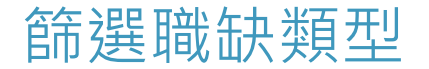

## 點擊"職缺類型"

## 預設為"student"

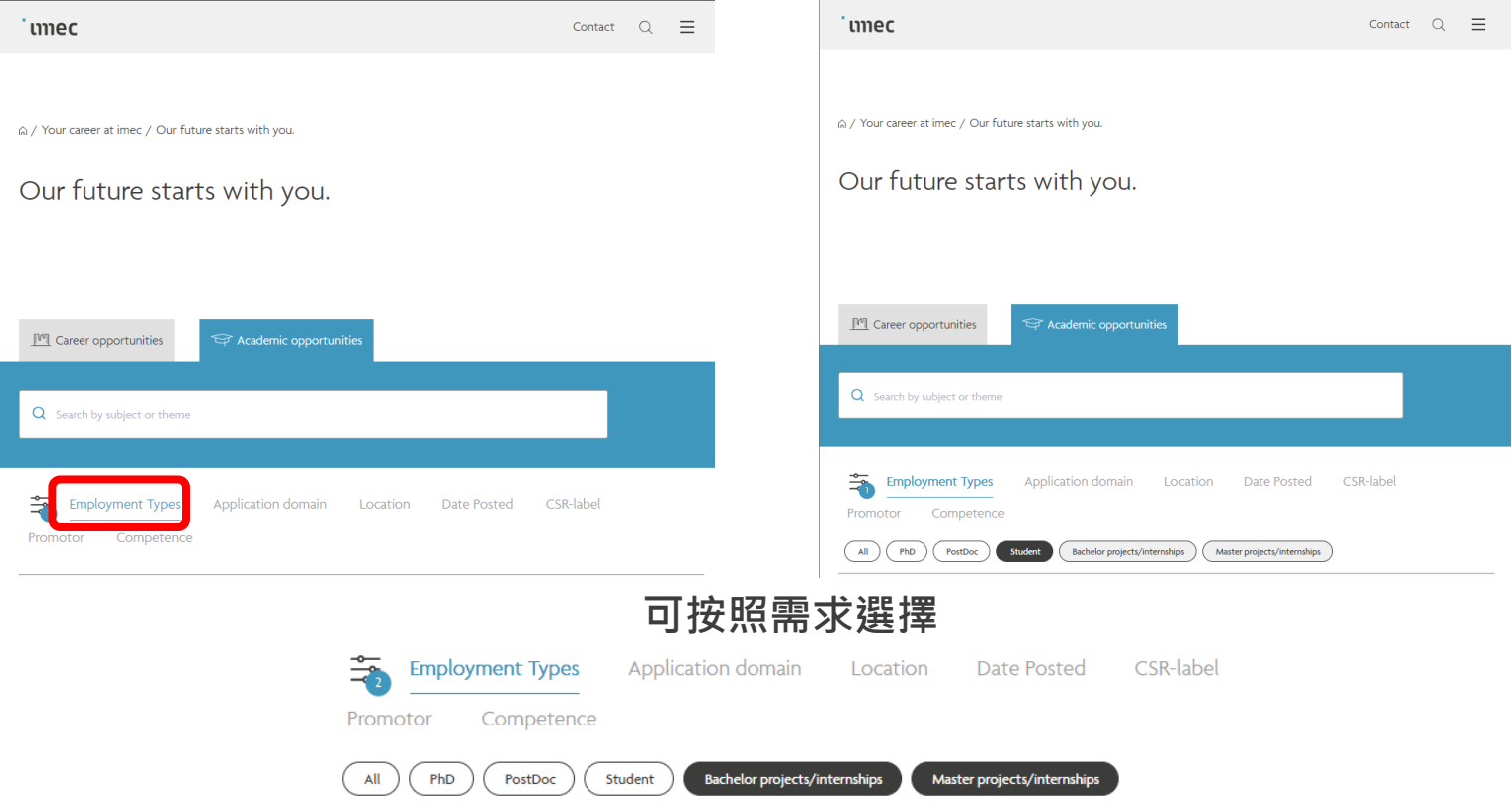

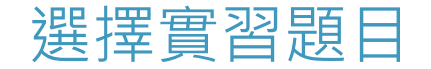

## 下滑即可查看職缺,點擊即可查看實習內容

| Employment Types Application domain Location Date Posted CSR-label Promotor Competence                                                                                                    | Image: Career opportunities     Image: Academic opportunities                                                                                                    |
|----------------------------------------------------------------------------------------------------|----------------------------------------------------------------------------------------------------|
| All       PhD       PostDoc       Student       Bachelor projects/internships       Master projects/internships         More opportunities like this? Let me know!                                                         | Q BEOL ×                                                                                                    |
| Extension of the In-house Simulation Framework for Emerging Memory Technologies as Buffer                                                                                                    | Employment Types Application domain Location Date Posted CSR-label Promotor Competence                                                                                                    |
| Non-ideality modeling and system analysis for sub-THz wireless communication          Master projects/intenships - Leuven   Just now                                                                                       | More opportunities like this? Let me know! ~                                                                                                    |
| Bridge hardware and algorithms—design the next-gen physical layer for 6G wireless         Student project: Mechatronic system design and development         Research & development - Wageningen   More than two weeks ago | BEOL TDDB model: predicting dielectric reliability across 3D BEOL structures in sub-30nm metal       □         pitch       Master projects/internships - Leuven   More than two weeks ago         Turning 3D geometry into reliability insights |

也可輸入關鍵字查詢實習職缺

#### ເກາຍc

g / BEOL TDDB model: predicting dielectric reliability across 3D BEOL structures in sub-30nm metal pitch

#### BEOL TDDB model: predicting dielectric reliability across 3D BEOL structures

in sub-30nm metal pitch

Turning 3D geometry into reliability insights.

### 點擊申請←

實習題目₄

(目前此按鍵功能為寄信給開啟職缺者)

(此為學生自我參考用,最終決定權為職缺開啟者決定)

#### **實習內容** (目標、背景、實習任務、所需技能...等)

The project aims to implement from scatch the Local E-Hold Aware Model (HEAM) discribed in the paper 'Local Rectric Reld-Aware ID TODB model for BECL reliability predictions' face reference) using Python. The gail is to REPARATE the model's predictions of delectric breakdown time (REU) and sensel in supplicability to novel interconserve instrume buyone three organity immediated.

#### Background:

Objective

As interconnect dimensions continue to scale below 30 nm, local geometrical variations such as line-edge roughness (LBF), via misalignment (MA), and tip-to tip pacing variations agenticantly impact backend of-line (BECI), delectric reliability. LBFANI improves upon previous approaches by integrating finite element simulations of the local E-field (Bioc), defect generation dynamics, and percolation theory to model delectric breakdown more realistically.

#### Internship Tasks:

- · Study and interpret the LEFAM-based TDDB model, including
- Rnite Element Method (FEM) simulations of Eloc under geometric variability
- E-field-dependent and defect density-dependent defect generation
- Local defect clustering and percolation-based breakdown triggering
- · Reconstruct the LEFAM framework in Python based on the article
- Validate the model against published figures or synthetic geometries
- Simulate tBD distributions for custom L2L and V2L structures under varying variability settings (e.g., o\_LER, VM)
- Fit clustering distributions to non-Weibull tBD outputs and compare with SSPP model predictions
- · Perform sensitivity analysis to assess the influence of geometry and variability on TDDB lifetime metrics

#### Skills to be Gained:

- · Practical experience with reliability modeling of semiconductor interconnects
- · Proficiency in Python for FEM simulation, statistical modeling, and Monte Carlo methods
- · Insight into the role of geometry-aware modeling in reliability predictions

#### Requirements:

- · Background in electrical engineering, physics, materials science, or a related field
- Familiarity with Python and numerical simulation
- Basic understanding of dielectric breakdown mechanisms is a plus

Reference: Y. Fang et al., "Local Electric Field-Aware 3D TDDB Model for BEOL Reliability Predictions," 2025 IEEE International Reliability Physics Symposium (IRPS), Monterey, CA, USA, 2025, pp. 1-8, doi: 10.1099/IRPS48204.2025.10982953.

職缺類型 → Type of project: intendip 職缺時長 → Duration: 6 months → Duration: 6 months → Duration: 7 months → Duration: 7 months →

實習導師

Imec allowance will be provided for students studying at a non-Belgian university.

່ເກາຍເ

實習內容概覽